## How-to-Register Guide

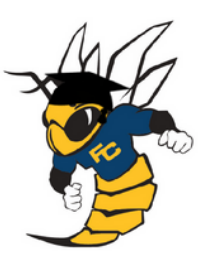

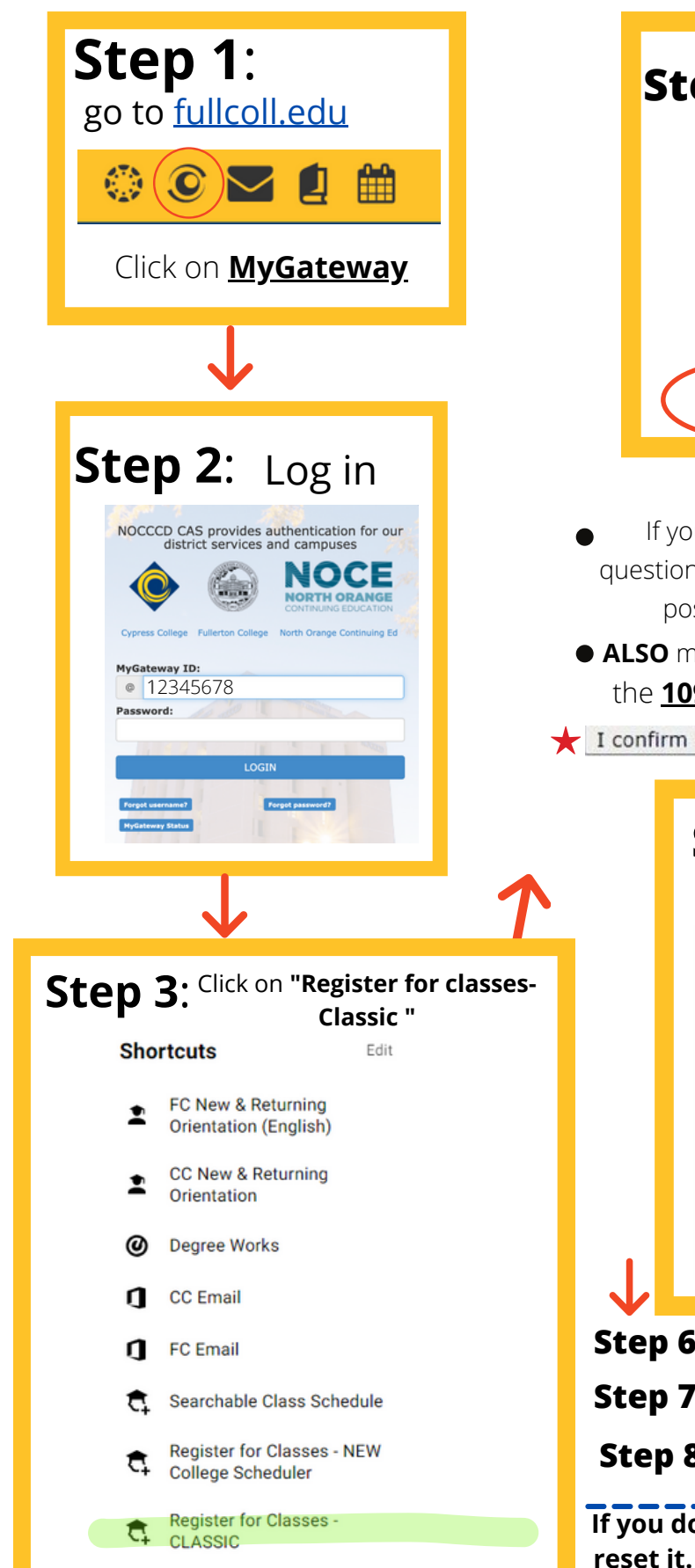

| <b>e</b> .                                            | Click on "Cunross College/Eullerton College                                                                                                    |
|-------------------------------------------------------|----------------------------------------------------------------------------------------------------|
| Step                                                  | <b>4</b> • Click of Cypress conege/Funercon conege<br>Spring 2024"                                                                                                    |
| Sele                                                  | ect Term                                                                                                    |
| D ci                                                  | lick on the term to select.                                                                                                    |
| Select                                                | t a Term: Cypress/Fullerton Cypress College/Fullerton College Spring 2024 NOCE Continuing Ed Summer 2020 NOCE Continuing Ed Spring 2020                                  |
| Submi                                                 | it                                                                                                    |
|                                                       |                                                                                                    |
|                                                       | Attention                                                                                                    |
| • If you don'                                         | 't see the page on <b>STEP 5</b> , please read the                                                                                                    |
| possible.                                             | . You may <b>SKIP</b> the ones you don't know.                                                                                                    |
| • ALSO make si                                        | ure to scroll down and click on this <b>prompt</b> in                                                                                                    |
| the <u>1098T S</u>                                    | SN Verification Process Page                                                                                                    |
| I confirm that I                                      | have read and understand the information on this page                                                                                                    |
| Ste<br>Enter<br>Your<br>Add<br>Class<br>CRN<br>0<br>0 | ep 5:<br>r one 5 digit CRN # per box and click Confirm<br>Choices<br>I Classes/Worksheet<br>s Search<br>S<br>Confirm Your Choices<br>Each class has a<br>different CRN # |
| Sten 6° Re                                            | sure to click <b>Complete Registration</b>                                                                                                    |
| Step 7: Sel                                           | lect Fullerton College & then Submit                                                                                                    |
| Sten 8. UN                                            | CHECK any Optional Fees or else you will have                                                                                                    |
| If you do not                                         | an account balance, then click <b>Submit</b>                                                                                                    |
| n you do not                                          | know your password click forgot password" to                                                                                                    |

reset it. Check your email for your MyGateway ID. For CRN # contact your high school liasion.